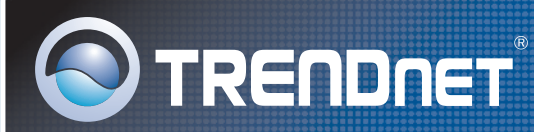

# Guide d'installation rapide Quick Installation Guide

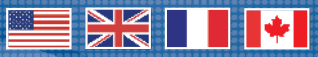

# TEW-632BRP

# Table des matières

| Français                                            | 1        |
|-----------------------------------------------------|----------|
| 1. Avant de commencer<br>2. Installation du routeur | 1<br>2   |
| 3. Ajout du routeur derrière un routeur existant    | 6        |
| English                                             | 8        |
| 1. Before You Start                                 | 8        |
| 2. Install Router                                   | 9        |
| 3. Adding the router behind an existing router      | 13       |
| Dépannage<br>Troubleshooting                        | 15<br>16 |

# 1. Avant de commencer

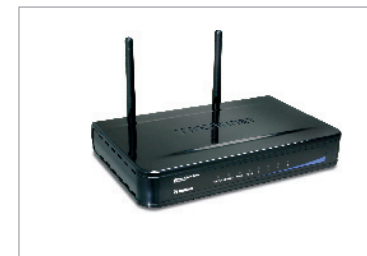

### Contenu de l'emballage

- TEW-632BRP
- CD-ROM Easy Go
- · Guide d'installation rapide
- 1 câble Ethernet RJ-45
- Adaptateur secteur (5V, 2,5A)

## Configuration du système

- Navigateur Internet : Internet Explorer (5.0 ou supérieur)
- Ordinateur avec adaptateur réseau install
- Internet à large bande
- Modem DSL ou câble installé

**Important !** NE BRANCHEZ PAS le routeur avant d'en avoir reçu la consigne. Suivez les étapes ci-dessous avant d'insérer le CD-ROM Easy Go dans le lecteur de CD-ROM de votre ordinateur.

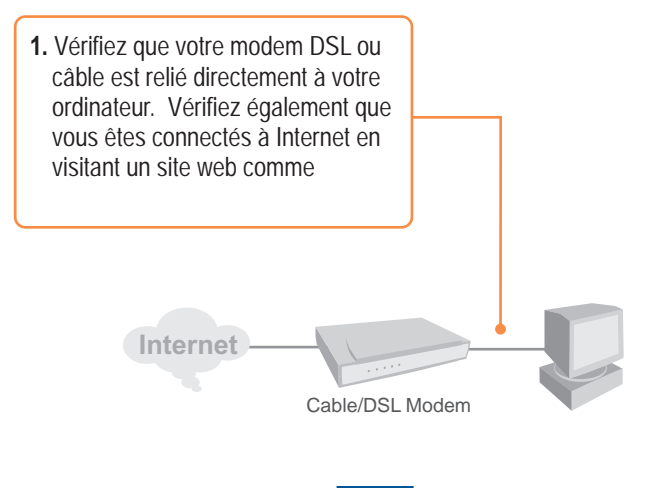

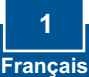

# 2. Installation du routeur

1. Insérez le CD-ROM Easy Go dans le lecteur de CD-ROM de votre ordinateur et cliquez ensuite sur Install Router (Installer le routeur)

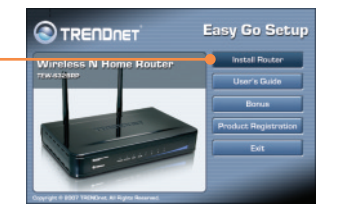

Easy Go Setup

TRENDNET

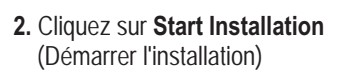

 Choisissez la langue désirée dans le menu déroulant. Cliquez ensuite sur le boîte "No, thanks..." ("Non merci...") et sur Next (suivant).

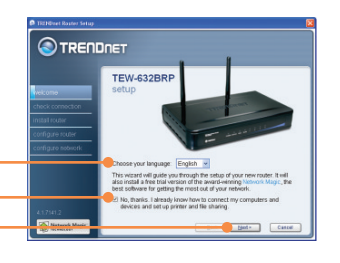

<u>Remarque:</u> Ne cochez pas la boîte **"Non, merci..."** afin d'installer Network Magic immédiatement après le paramétrage du routeur.

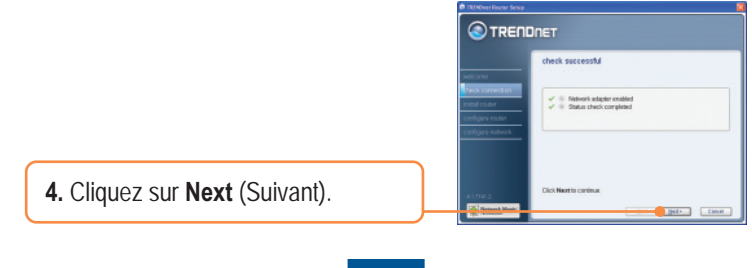

**5.** Si cet écran apparaît, rendez vous à la **Section 3**. Dans le cas contraire, veuillez poursuivre avec l'étape 6.

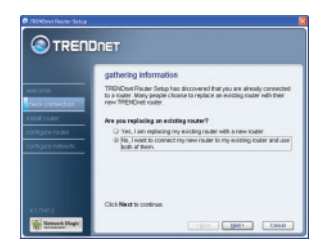

- 6. Suivez les instructions de l'assistant et parcourez les étapes de l'installation. Cliquez sur Next (Suivant)
- C TRENDUCT Second Second Se
- 7. Lorsque l'écran secure access to your router (accès sécurisé vers votre routeur) apparaît, saisissez un mot de passe pour votre routeur et cliquez sur Next (Suivant). Le mot de passe par défaut est admin.

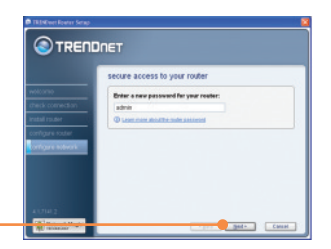

8. Saisissez un nom de réseau unique et cliquez ensuite sur Next (Suivant).

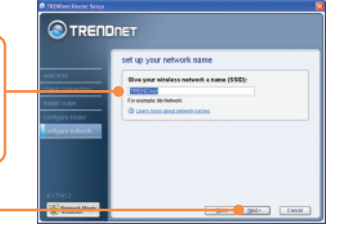

|                                                                                           | secure your wireless network                                                                                                    |
|-------------------------------------------------------------------------------------------|----------------------------------------------------------------------------------------------------|
| elcaraie<br>hield: cormeditari<br>statil risulter<br>anfigurie souter<br>anfigurie souter | Solid par advect sevely area to<br>Solid Sever (OPR)<br>Solid Sever (OPR)<br>Solid Sever (OPR)<br>This can be solid to the solid Solid Sevel<br>to the solid sevel<br>to the solid Sevel<br>(CLSUSCON<br>CLSUSCON<br>CLSUSCON |

 Sélectionnez un type de cryptage, indiquez le code de sécurité de votre réseau sans fil et cliquez ensuite sur Next (Suivant).

 Inscrivez les informations du nouveau routeur sur la pochette du CD pour vos propres références et cliquez sur Next (Suivant).

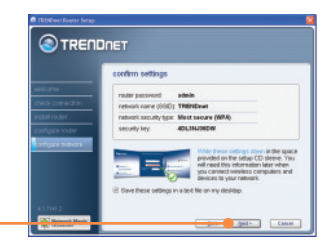

<u>Remarque:</u> Pour les clients sans fil, assurez-vous que le SSID et les informations de cryptage correspondent aux paramètres du routeur.

 Lorsque cet écran apparaît, le routeur a été correctement configuré. Cliquez sur Next (Suivant).

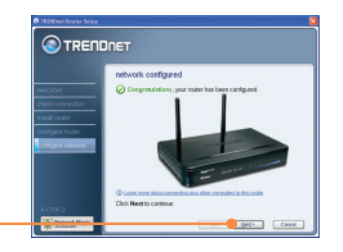

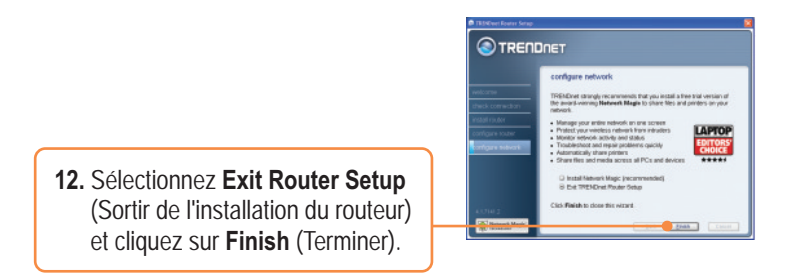

## Votre installation est à present terminée.

Si vous désirez des informations détaillées sur la configuration et les paramètres avancés du TEW-632BRP, veuillez consulter le Guide de l'utilisateur fourni sur le CD-ROM d'installation Easy Go ou le site Internet de TRENDnet sur www.trendnet.com

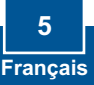

<u>Remarque:</u> Si cette fenêtre apparaît, cela signifie que vous avez un routeur modem DSL/câble. Si vous remplacez votre routeur existant par le TEW-632BRP, veuillez sélectionner **Yes** (oui) et cliquer sur **Next** (Suivant) pour poursuivre. Si vous ajoutez ce routeur derrière la connexion existante, veuillez sélectionner **No** (non) et cliquer sur **Next** (Suivant) pour poursuivre.

### Pour remplacer le routeur actuel

1. Pour remplacer le routeur actuel, sélectionnez **Yes** (Oui) et cliquez sur **Next** (Suivant).

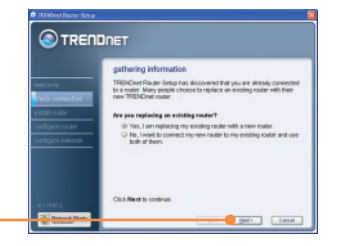

2. Suivez les instructions de l'assistant et poursuivez avec les étapes restantes de l'installation. Cliquez sur Next (Suivant). Lorsque la fenêtre secure access to your router (accès sécurisé à votre routeur), poursuivez avec l'étape 2 de la partie 7.

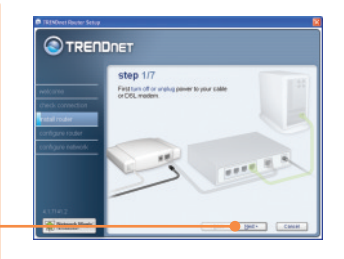

## Pour ajouter le routeur

 Pour ajouter le routeur sans fil derrière votre réseau actuel, sélectionnez No (Non) et cliquez sur Next (Suivant).

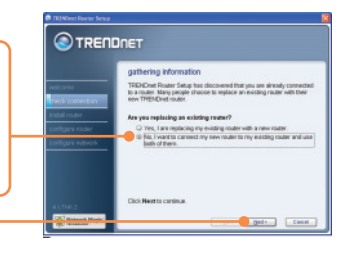

 Suivez les instructions de l'assistant et poursuivez avec les étapes restantes de l'installation. Cliquez sur Next (Suivant). Lorsque la fenêtre secure access to your router (accès sécurisé à votre routeur), poursuivez avec l'étape 2 de la partie 7.

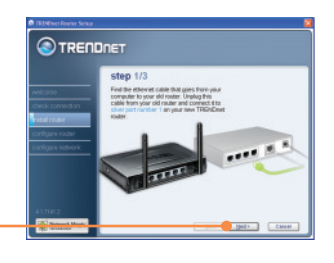

## Votre installation est à present terminée.

Si vous désirez des informations détaillées sur la configuration et les paramètres avancés du TEW-632BRP, veuillez consulter le Guide de l'utilisateur fourni sur le CD-ROM d'installation Easy Go ou le site Internet de TRENDnet sur www.trendnet.com

### Enregistrez votre produit

Afin d'être sûr de recevoir le meilleur niveau de service clientèle et le meilleur support possibles, veuillez prendre le temps d'enregistrer votre produit en ligne sur: www.TRENDnet.com/register Nous vous remercions d'avoir choisi Trendnet

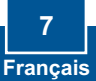

# 1. Before You Start

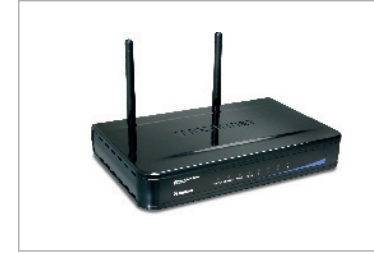

### Package Contents

- TEW-632BRP
- Easy Go CD-ROM
- Quick Installation Guide
- 1 x RJ-45 Ethernet Cable
- AC Power Adapter (5V, 2.5A)

## System Requirements

- Web Browser: Internet Explorer (5.0 or above)
- Computer with Network adapter installed
- Broadband Internet
- Installed Cable or DSL modem

**Important!** DO NOT connect the router until instructed to do so. Follow the steps below before you insert the Easy Go CD-ROM into your computer's CD-ROM Drive.

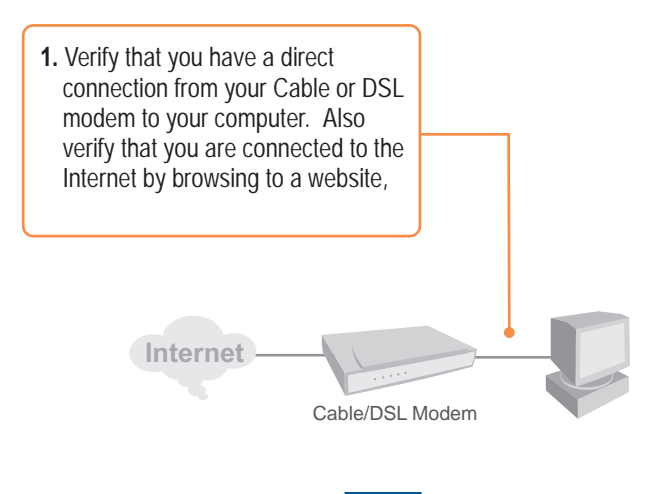

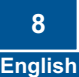

# 2. Install Router

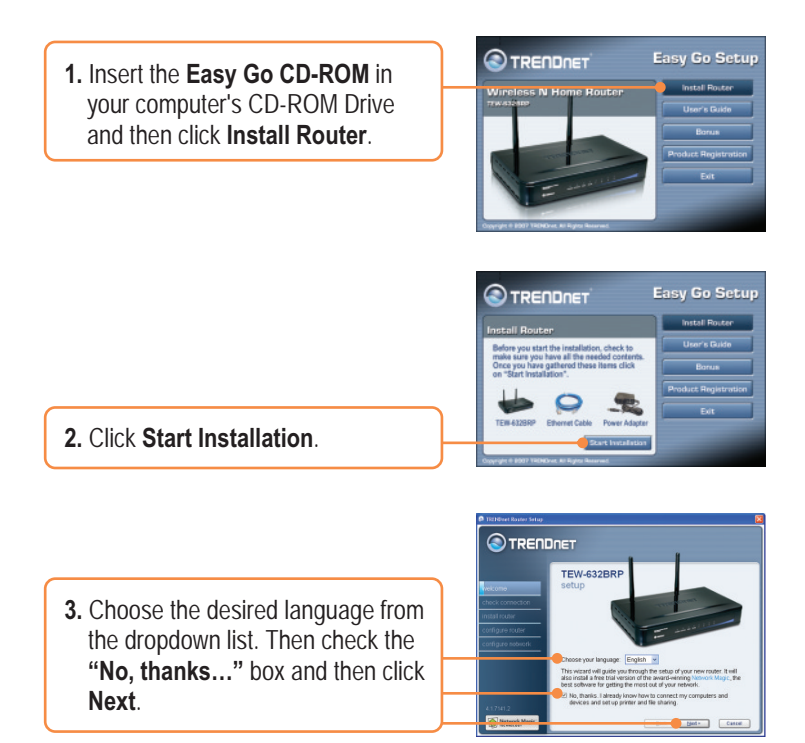

<u>Note:</u> Leave the **"No, thanks...**" box unchecked in order to install Network Magic immediately after the router setup.

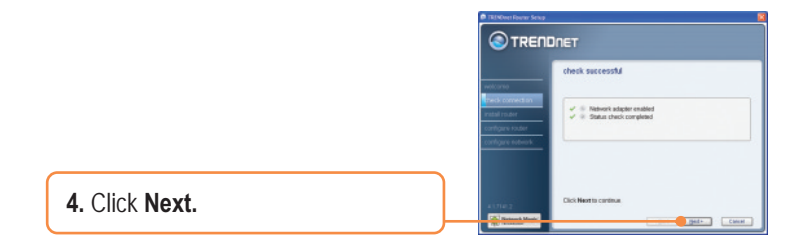

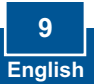

5. If this screen appears, go to **Section 3.** If not, please continue to step 6.

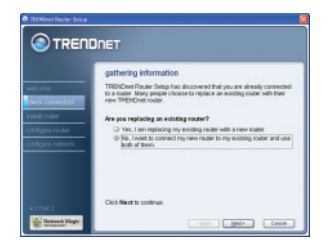

6. Follow the Wizard instructions and continue through the remaining installation steps. Click **Next**.

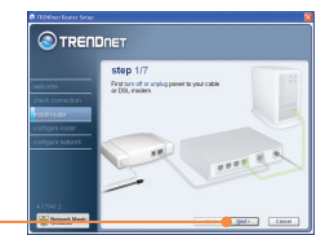

7. When secure access to your router screen appears, enter a password for your router and then click Next. By default, the password is admin.

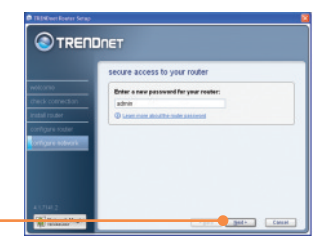

8. Enter a unique network name and then click **Next**.

10 Engli<u>sh</u>

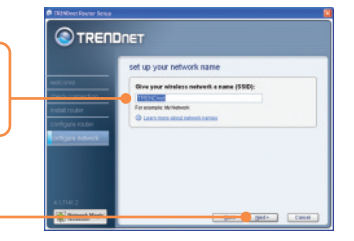

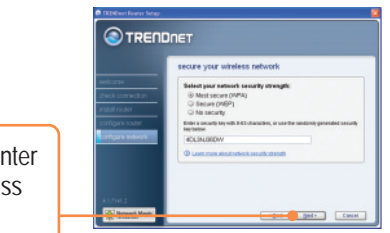

**9.** Select a encryption type and enter the security key for your wireless network and then click **Next**.

10. Write down the new router information on the CD sleeve for your own reference and click Next.

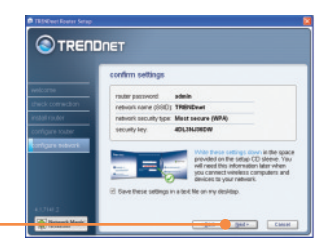

<u>Note:</u> For wireless clients, please make sure the SSID and the encryption information matches the router settings.

11. When this screen appears, the router has been configured successfully, click Next.

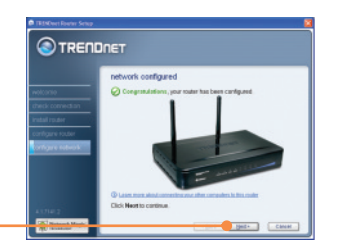

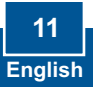

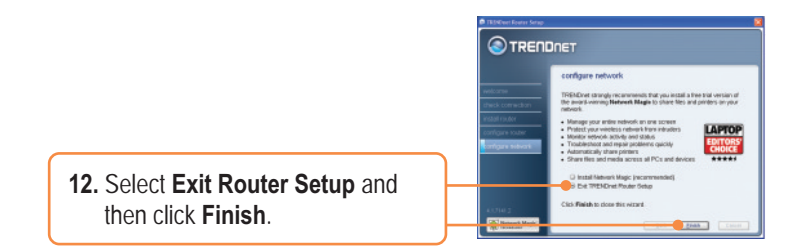

## Your installation is now complete.

For detailed information regarding the TEW-632BRP configuration and advanced settings, please refer to the User's Guide included on the Easy Go Installation CD-ROM or TRENDnet's website at www.trendnet.com.

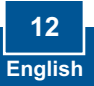

<u>Note:</u> When this window appears, it means you have a DSL/Cable modem router. If you are replacing the current router with the wireless TEW-632BRP, please select **Yes** and click **Next** to continue. If you are adding the wireless router behind the current connection, please select **No** and click **Next** to continue.

## To replace current router

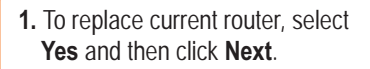

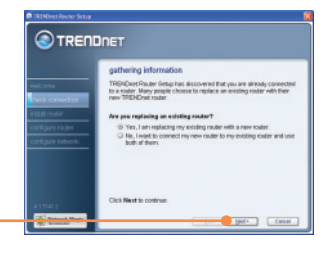

 Follow the Wizard instructions and continue through the remaining installation steps. Click Next. When secure access to your router window appears, please go to section 2 step 7 to continue.

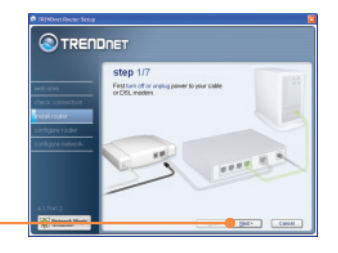

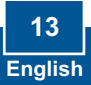

## To add the router

 To add the wireless router behind your current network, select No and then click Next.

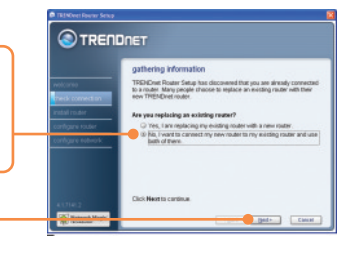

 Follow the Wizard instructions and continue through the remaining installation steps. Click Next.
When secure access to your router window appears, please go to section 2 step 7 to continue.

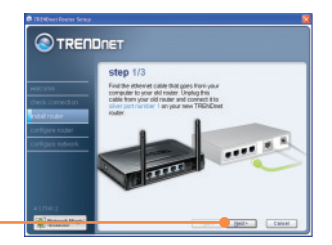

### Your installation is now complete.

For detailed information regarding the TEW-632BRP configuration and advanced settings, please refer to the User's Guide included on the Easy Go Installation CD-ROM or TRENDnet's website at www.trendnet.com.

### **Register Your Product**

To ensure the highest level of customer service and support, please take a moment to register your product Online at: **www.TRENDnet.com/registe**r Thank you for choosing TRENDnet

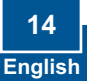

# Q1: J'ai inséré le CD-ROM Easy Go dans le lecteur de CD-ROM de mon ordinateur, la fenêtre du menu d'installation ne s'affiche pas automatiquement. Que faire ?

R1: Si la fenêtre n'apparaît pas automatiquement, cliquez sur Démarrer et sur Exécuter. Tapez D:lautorun.exe, la lettre "D" de "D:lautorun.exe" étant la lettre assignée à votre lecteur de CD-ROM. Cliquez ensuite sur OK pour débuter l'installation.

#### Q2: Comment puis-je accéder à la page Internet de configuration du TEW-632BRP ?

R2: Après avoir installé le routeur sans fil TEW-632BRP, vous pouvez accéder à la page Internet de configuration en ouvrant votre navigateur Internet et en y indiquant <u>http://192.168.10.1</u> dans la barre d'adresse, <u>http://192.168.10.1</u> étant l'adresse IP par défaut du routeur sans fil TEW-632BRP.

#### Q3: Je ne suis pas certain du type dompte Internet que j'ai pour ma connexion câble/DSL. Comment puisle savoir ?

R3: Contactez le service à la clientèle de votre fournisseur d'accès Internet (FAI) pour obtenir l'information exacte.

### Q4: J'ai reçu un message d'erreur lors du lancement de l'assistant d'installation Easy Go. Que faire ?

R4: Assurez-vous que le lecteur de CD-ROM de votre ordinateur fonctionne correctement. Vérifiez également que toutes les connexions par cáble sont correctes et que vous pouvez vous connecter à l'Internet. Ensuite essayez à nouveau d'installer le routeur. Durant l'installation, l'assistant d'installation Easy Go vérifiera le fonctionnement de votre adaptateur réseau et de votre connexion Internet. Si le message d'erreur 111 apparaît, il se peut que vous deviez modifier l'adresse IP du routeur.

1) Ouvrez Internet explorer, tapez-y http://192.168.10.1 dans la barre d'adresse et faites Enter.

2) Cliquez sur Basic -> Network Settings (Base->Paramètres réseau).

3) Sous Router Settings (Paramètres du routeur), modifiez l'adresse IP du routeur et indiquez 192.168.11.1.

4) Sous **DHCP Server Settings** (Paramètres du serveur DHCP), modifiez la plage d'adresses et indiquez de 192.168.11.101 à 192.168.11.200.

5) Cliquez sur Save Settings (Enregistrer les paramètres).

# Q5: Tous les paramètres sont corrects, mais je n'arrive pas à établir une connexion sans fil avec le routeur. Que faire ?

R5: Tout d'abord, assurez-vous que le switch WLAN à l'arrière du routeur est sur « on ». Ensuite, revérifiez si le voyant WLAN du routeur est allumé. Eteignez et rallumez le TEW-632BRP. Débranchez l'alimentation électrique du TEW-632BRP. Attendez 15 secondes, ensuite rebranchez le TEW-632BRP au courant. Enfin, contactez le fabricant de votre adaptateur réseau sans fil et assurez-vous que ce dernier est configuré avec le SSID correct.

#### Q6: Après avoir terminé d'installer le routeur, l'assistant d'installation Network Magic apparaît. Que faire?

R6: Network Magic<sup>™</sup> est un programme gratuit facultatif. Il fonctionne avec votre routeur pour installer, gérer, réparer et protéger votre réseau domestique. Pour installer Network Magic, allez sur le CD-ROM Easy Go et sélectionnez **Bonus/ Install Network Magic™**, cliquez sur **Next** (Suivant) et suivez ensuite les instructions de l'assistant d'installation.

Si vous rencontrez encore des problèmes ou si vous avez des questions concernant le TEW-632BRP, veuillez consulter le guide de l'utilisateur fourni sur le CD-ROM d'installation Easy Go ou contactez le service d'assistance technique de Trendnet.

# Q1: I inserted the Easy Go CD-ROM into my computer's CD-ROM drive and the installation menu does not appear automatically. What should I do?

A1: If the installation menu does not appear automatically, click Start, click Run, and type D:\Autorun.exe where "D" in "D:\Autorun.exe" is the letter assigned to your computer's CD-ROM Drive. And then click OK to start the Installation.

### Q2: How can I get into the TEW-632BRP web configuration page?

A2: After you install the TEW-632BRP Wireless Router, you can access the web configuration page by opening your web browser and entering <u>http://192.168.10.1</u> into the web browser's address bar, where <u>http://192.168.10.1</u> is the default IP address of the TEW-632BRP Wireless Router.

# Q3: I am not sure what type of Internet Account Type I have for my Cable/DSL connection. How do I find out?

A3: Contact your Internet Service Provider's (ISP) Customer Service for the correct information.

### Q4: I received an error message while running the Easy Go Setup Wizard. What should I do?

A4: Make sure that your computer's CD-ROM is in working condition. Also verify that all cable connections are secure and that you are able to connect to the Internet, and then retry installing the router. During setup, the Easy Go Setup wizard will check the operation of your network adapter and Internet connection. If the 111 error message appears, you may need to change the IP address of the router.

1) Open up Internet explorer, type into the address bar http://192.168.10.1 and hit enter.

### 2) Click on Basic -> Network Settings.

3) Under Router Settings, change the Router IP address to 192.168.11.1.

4) Under DHCP Server Settings, change the DHCP IP Address Range to 192.168.11.101 to 192.168.11.200.

5) Click Save Settings.

# Q5: All the settings are correct, but I can not make a wireless connection to the Router. What should I do?

A5: First, make sure that the WLAN switch on the back of the router is set to on. Second, double check that the WLAN light on the Router is lit. Third, power cycle the TEW-632BRP. Unplug the power to the TEW-632BRP. Wait 15 seconds, then plug the power back in to the TEW-632BRP. Fourth, contact the manufacturer of your wireless network adapter and make sure the wireless network adapter is configured with the proper SSID.

#### Q6: After I finish installing the router, then Network Magic Installation Wizard appears. What should I do? A6: Network Magic™ is an optional bonus program. It works with your router to setup, manage, repair and protect your home network. To install Network Magic, go to Easy Go CD-ROM and select Bonus/ Install Network Magic™. click Next and then follow the Installation Wizard instructions.

If you still encounter problems or have any questions regarding the TEW-632BRP, please refer to the User's Guide included on the Easy Go Setup CD-ROM or contact TRENDnet's Technical Support Department.

### Certifications

This equipment has been tested and found to comply with FCC and CE Rules. Operation is subject to the following two conditions:

(1) This device may not cause harmful interference.

(2) This device must accept any interference received. Including interference that may cause undesired operation.

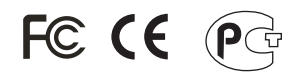

Waste electrical and electronic products must not be disposed of with household waste. Please recycle where facilities exist. Check with you Local Authority or Retailer for recycling advice.

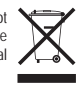

**NOTE:** THE MANUFACTURER IS NOT RESPONSIBLE FOR ANY RADIO OR TV INTERFERENCE CAUSED BY UNAUTHORIZED MODIFICATIONS TO THIS EQUIPMENT. SUCH MODIFICATIONS COULD VOID THE USER'S AUTHORITY TO OPERATE THE EQUIPMENT.

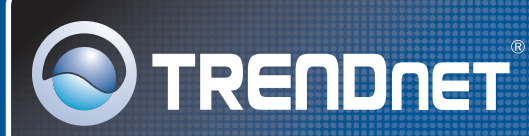

# **Customer Support**

Visit www.trendnet.com/support

Email:

support@trendnet.com

Europe (Germany • France • Italy • Spain • Switzerland • UK)

**Toll Free Telephone:** +00800 60 76 76 67 English/Espanol - 24/7

### Worldwide

Telephone: +(31) (0) 20 504 05 35 English/Espanol - 24/7

# **Product Warranty Registration**

Please take a moment to register your product online. Go to TRENDnet's website at http://www.trendnet.com/register

TRENDNET 20675 Manhattan Place Torrance, CA 90501 USA

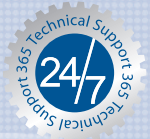

Copyright ©2007. All Rights Reserved. TRENDnet.